# Web 端如何自定义检查类型(文 档)

用户登录互海通 Web 端, 依次点击"体系管理→安全与隐患"默认进入检查记录界面, 点击"检查类型设置"弹出检查类型设置窗口, 可进行检查类型的添加、编辑、停用、子 分类的添加等操作。

| G       | 互海科技 |   |    |                     |        |            | <del>船舶</del> 3、 | 可进 | 主行检查类型的添加、 | 编辑、停用、                       | 检查类型      | 型设置<br>的添加等操作 |                | × |
|---------|------|---|----|---------------------|--------|------------|------------------|----|------------|------------------------------|-----------|---------------|----------------|---|
| ۲       | 航次管理 |   | 检查 | 记录  不符合             | 项 问题清单 | 设备不合格      |                  |    | 类型名称       | 英文名称                         |           | 排序号 ⑦         | 操作             |   |
| <b></b> | 船舶报告 |   | 创建 | 检查记录 导出             | 检查类型设置 | 2、点击"检查类型i | 设置"<br>——>       |    |            |                              | 十 添加检     | 查类型           |                |   |
| $\odot$ | 船舶检查 |   | #  | 标题                  | 检查对象 ▼ | 部门         | 检                | >  | 隐患自查       |                              |           | 0             | 添加子分类 编辑<br>停用 | 0 |
| B       | 体系管理 |   | 1  | aaa                 | 互海1号   |            | 安全               | ~  | 安全检查       | Security Cheo                | k         | 100           | 添加子分类          |   |
|         | 体系文件 |   | 2  | 测试不选择整改者            | 互海1号   |            | 安全               |    | 体系外审       | External Audit               |           | 100           |                |   |
|         | 軍核管理 |   | 3  | test1               | 互海1号   |            | 安全               |    | 体系内审       | Internal Audit               |           | 100           |                |   |
|         | 运行记录 | > | 4  | 江苏海事局安<br>检1.3      | 互海1号   |            | 安全               |    | 体系外审(海事对接) | External Audit<br>e Docking) | (Maritim  | 100           |                |   |
|         | 体系归档 |   | 5  | 检查记录202<br>5.3.13.1 | 互海1号   |            | 安全               |    | 海事安检       | Maritime Secu<br>ck          | urity Che | 100           | 编辑 停用          |   |
| 阜       | 海务管理 |   | â  | 测试支持撤回              |        |            | *^               |    | 船舶自查       | Vessel Self-in               | spection  | 100           | 编辑 停用          |   |
| ♪       | 船舶事件 |   |    |                     |        |            |                  |    |            |                              |           |               |                |   |
| 8       | 通讯录  |   |    |                     |        |            |                  |    |            |                              |           |               |                |   |

#### 1、添加检查类型

点击"添加检查类型",填写类型名称、英文名称及排序号后,点击"保存"。

X

| 类型名称       | 英文名称                              | 排序号 ⑦      | 操作                                 | 74 |
|------------|-----------------------------------|------------|------------------------------------|----|
|            | + 添加检                             | 点<br>英型 英変 | 击"添加检查类型",填写类型名<br>文名称及排序号后,点击"保存" | 称、 |
| 请填写        | 请填写                               | 0          | 保存 取消                              |    |
| 〉 隐患自查     |                                   | 0          | 添加子分类 编辑<br>停用                     |    |
| ✓ 安全检查     | Security Check                    | 100        | 添加子分类                              |    |
| 体系外审       | External Audit                    | 100        |                                    |    |
| 体系内审       | Internal Audit                    | 100        |                                    |    |
| 体系外审(海事对接) | External Audit(Maritim e Docking) | 100        |                                    |    |
| 海事安检       | Maritime Security Che<br>ck       | 100        | 编辑 停用                              |    |
|            |                                   |            |                                    |    |

## 2、编辑检查类型

点击"编辑",根据需要修改类型名称、英文名称及排序号后,点击"保存"。

X

|        | 类型名称       | 英文名称                                 | 排序号 ②                  | 操作                       |  |  |  |
|--------|------------|--------------------------------------|------------------------|--------------------------|--|--|--|
|        | 十 添加检查类型   |                                      |                        |                          |  |  |  |
| >      | 隐患自查       |                                      | 0                      | 添加子分类 编辑<br>停用           |  |  |  |
| $\sim$ | 安全检查       | Security Check                       | 100                    | 添加子分类                    |  |  |  |
|        | 体系外审       | External Audit                       | 100                    |                          |  |  |  |
|        | 体系内审       | Internal Audit                       | 100                    |                          |  |  |  |
|        | 体系外审(海事对接) | External Audit(Maritim<br>e Docking) | 100 点击"编辑",<br>文名称及排序号 | 根据需要修改类型名称、英<br>后,点击"保存" |  |  |  |
|        | 海事安检       | Maritime Security Cl                 | 100                    | 保存 取消                    |  |  |  |
|        | 船舶自查       | Vessel Self-inspection               | 100                    | 编辑 停用                    |  |  |  |
|        |            |                                      |                        | · · · · -                |  |  |  |

## 3、停用/启用检查类型

点击检查类型右侧的"停用"/"启用",可停用/启用该类型。

X

| 类型名称      | 英文名称<br>e Docking)                         | 排序号 ②       | 操作           |
|-----------|--------------------------------------------|-------------|--------------|
| 海事安检      | Maritime Security Che                      | 100         | 编辑 停用        |
| 船舶自查      | Vessel Self-inspection                     | 100         | 编辑 停用        |
| 码头检查      | Wharf Inspection                           | 100         | 编辑 停用        |
| 公司安检      | Company Security Ch<br>eck                 | 100         | 编辑 停用        |
| PSC/FSC检查 | PSC/FSC Inspection                         | 100         | 编辑 停用        |
| 其他检查      | Other Audit                                | 100         | 编辑 停用        |
| 高质量选船检查   | High Quality Ship Sele<br>ction Inspection | 100         | 编辑停用         |
| 入级检验      | Class Survey                               | 101         | 编辑 启用        |
|           | 点击检查类                                      | 型右侧的"停用"/"启 | 用",可停用/启用该类型 |

## 4、添加子分类

点击"添加子分类",填写类型名称、英文名称及排序号后,点击"保存",即可在该类型下添加子分类。

| 类型名称                                  | 英文名称                              | 排序号 ⑦              | 操作              |  |  |  |  |  |
|---------------------------------------|-----------------------------------|--------------------|-----------------|--|--|--|--|--|
| + 添加检查类型                              |                                   |                    |                 |  |  |  |  |  |
| > 隐患自查                                |                                   | 0                  | 添加子分类 编辑 <br>停用 |  |  |  |  |  |
| > 安全检查<br>点击 <mark>"添加子分类",填</mark> 写 | Security Check<br>美型名称、英文名称及提     | 100<br>非序号后,点击"保存" | 添加子分类           |  |  |  |  |  |
| 请填写                                   | 请填写                               | 0                  | 保存 取消           |  |  |  |  |  |
| 体系外审                                  | External Audit                    | 100                |                 |  |  |  |  |  |
| 体系内审                                  | Internal Audit                    | 100                |                 |  |  |  |  |  |
| 体系外审(海事对接)                            | External Audit(Maritim e Docking) | 100                |                 |  |  |  |  |  |
| 海事安检                                  | Maritime Security Che<br>ck       | 100                | 编辑 停用           |  |  |  |  |  |
|                                       |                                   |                    |                 |  |  |  |  |  |

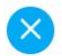